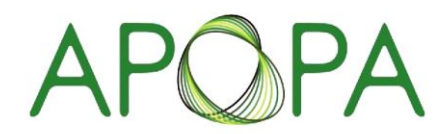

Asia Pacific Oncology Pharmacy Association สบาคมเกลขกรโรคมะเร็มภาคพื้นเอเชยแปยฟิก

## ขั้นตอนการเข้าใช้งาน การชำระเงิน การ Download ใบเสร็จรับเงิน ระบบลงทะเบียนประชุมวิชาการ

## ลงทะเบียนการประชุมสำเร็จ (Registration was successful) 🔈

| <apopathai support=""> <apopathai@apopathai.org><br/>ถึง</apopathai@apopathai.org></apopathai>              |
|----------------------------------------------------------------------------------------------------|
| เรียน                                                                                                    |
| ตามที่ท่านใต้ลงทะเบียนผ่านระบบลงทะเบียนออนใลน์นั้น                                                          |
| ฝ่ายสนับสนุนการจัดประชุมขอเรียนแจ้งให้ทราบว่า การลงทะเบียนของท่านสำเร็จ                                     |
| โดยท่านสามารถดำเนินการช่าระเงินและอัพโหลดหลักฐาน เพื่อขึ้นขันการเข้าร่วมประชุมได้ที่ระบบการลงทะเบียนออนไลน์ |
| จึงเรียนมาเพื่อโปรดพิจารณา                                                                                  |
|                                                                                                    |
| ท่านสามารถโชรหัส v91gzZiw นิเข่าไชงานใดที่ เข่าสระบบ 🦰                                                      |

2

1. เมื่อผู้เข้าร่วมประชุม ลงทะเบียนสำเร็จ ระบบจะส่งอีเมลไปยังผู้เข้าร่วมประชุม เพื่อแจ้งการตอบรับการลงทะเบียน

You can use the code y91gzZiw access at Login

1

2. ระบบจะส่งรหัสผ่าน และ Link สำหรับการเข้าสู่ระบบไปยังผู้เข้าร่วมประชุม โดย Link จะแตกต่างกันในแต่ละงานประชุม

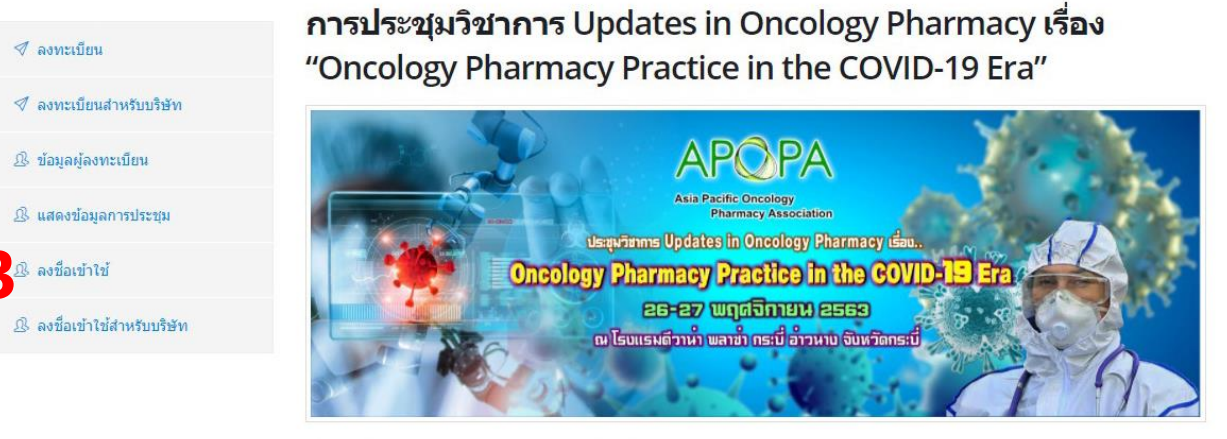

🏥 วันเริ่มต้นการประชุม 26 พฤศจิกายน 2563 ถึง วันที่ 27 พฤศจิกายน 2563

3. หรืออีกช่องทางที่สามารถเข้าได้ คือเมนู "ลงชื่อเข้าใช้"

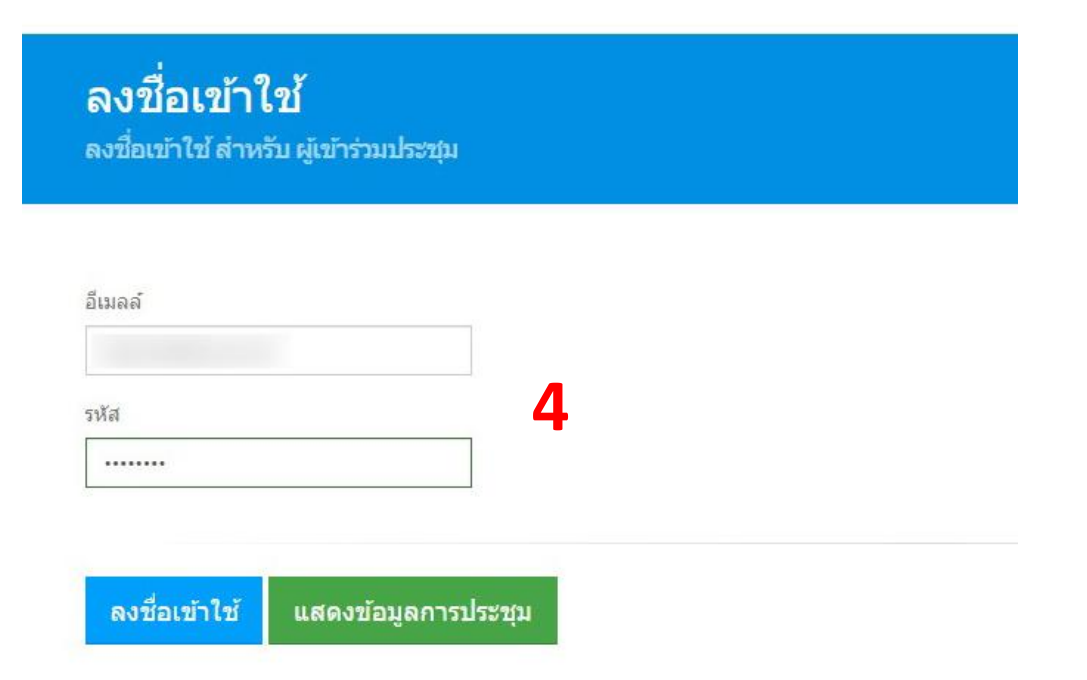

4. ผู้เข้าร่วมประชุมสามารถกรอกข้อมูล อีเมล และ รหัสผ่าน ที่ได้จากอีเมลตอบรับการลงทะเบียน เพื่อเข้าสู่ระบบ

| www.apopathai.org says |    |
|------------------------|----|
| สำเร็จ                 |    |
| 3                      |    |
|                        | ОК |

5. หากข้อมูลถูกต้อง ระบบจะแจ้ง "สำเร็จ" ดังภาพ

| 🛷 ข้อมูลการลงทะเบียน  | ข้อมูลการลงทะเบียน  | 6                              |
|-----------------------|---------------------|--------------------------------|
| D 200 - En Kurster    | ชื่อ - นามสกุล      | นาย                            |
| [5] เป็นสร้างวิบิเงิน | อีเมลล์             |                                |
| 🕼 แก้ไขใบเสร็จรับเงิน | ประเภทผู้เข้าร่วม   | บุคคลทั่วไป                    |
| 🕑 ประกาศนียบัตร       | สังกัด              |                                |
|                       | ค่าลงทะเบียน        | 3,000 THB                      |
| 🖞 ลงชื่อออก           | การข่าระเงิน        | โอนเงินหรือช่าระผ่านเคาท์เดอร์ |
|                       | สถานะการลงทะบเียน   | รอการประวังนิ                  |
|                       | СРЕ                 | 0 รอการข่าระเงิน               |
|                       |                     |                                |
|                       | เอกสารการประชุม     |                                |
|                       | 🙆 โครงการ (Project) |                                |
|                       | การขอการ (Schedule) |                                |

ประชุมวิชาการ การประชุมวิชาการ Updates in Oncology Pharmacy เรื่อง "Oncology Pharmacy Practice in the COVID-19 Era"

 เมื่อเข้าสู่ระบบสำเร็จ จะแสดงผลข้อมูลการลงทะเบียน และเมนูด้านซ้ายมือ ที่ไม่สามารถใช้งานได้ จนกว่าจะชำระเงินและผ่านการตรวจสอบจาก เจ้าหน้าที่

7. ข้อมูลประกอบด้วย ชื่อ – นามสกุล, อีเมล, ประเภทผู้เข้าร่วมที่ลงทะเบียน, สังกัด, ค่าลงทะเบียน, การชำระเงิน, สถานะการลงทะเบียน, CPE

 เมื่อท่านดำเนินการชำระเงิน ผ่านช่องทางต่างๆ เช่น ผ่านเคาท์เตอร์ชำระเงินที่ธนาคาร, การโอนเงินผ่านระบบออนไลน์ หรือ Application ให้ท่านเก็บ หลักฐานการโอนเงินไว้ในรูปแบบไฟล์ นามสกุล jpg, jpeg, png หรือ pdf ด้วยวิธีการถ่ายภาพให้ชัดเจน การสแกนผ่านเครื่องสแกน หรือท่านใดที่ชำระ ผ่าน Application ระบบจะบันทึกรูปภาพหลักฐานการชำระเงินไว้ในที่โทรศัทพ์ของท่าน

9. คลิกที่ปุ่ม "โอนเงินหรือชำระเงินผ่านเคาท์เตอร์" เพื่ออัพโหลดหลักฐานการชำระเงิน

| บัพโหลดหลักฐานการข่าระเงิน     Organize New folder <ul> <li>๑ (การบ้าระบงิน)</li> <li>๑ (การบ่าระเงิน)</li> <li>๑ (การบ่าระเงิน)</li></ul>                                                                                                    |                                                       |                                         | ← → ✓ ↑ « 2021 - CON → หลักฐาน             | <ul> <li>&gt; D</li> <li>&gt; Search หลักฐาน</li> </ul>                                                                                                    |                                                           |
|----------------------------------------------------------------------------------------------------|-------------------------------------------------------|-----------------------------------------|--------------------------------------------|----------------------------------------------------------------------------------------------------|-----------------------------------------------------------|
| คต่อบราได้ด้วยช่องหางอีเมตล์ หรือโทรหาเราเพื่อรับยอ              • OneDrive                                                                                                    | <b>วัพโหลดหล</b> ักฐาน                                | การชำระเงิน                             | Organize 🔻 New folder                      | ■ • □ (                                                                                                    | 2<br>กับเลอมส์กรรมการสำรรมวิท<br>กับเลอมส์กรรมการสำรรมวิท |
| ระช_ชุมวิชาการ การประช_ชุมวิชาการ Updates in Or<br>✓ ข่อมูลการลงทะเบียน<br>E ในแล้จสรับเงิน<br>C แก้ใชในแล้จสรับเงิน<br>ประกาศนียชัดร<br>C:\fakepath\20201030131746_PYILCji30.jpg                                                                                                    | ดต่อเราได้ด้วยช่องทางอีเมลล์                          | หรือโทรหาเราเพื่อรับข้อ                 | OneDrive           This PC                 | 31.35                                                                                                    | TARMARINE INTERNAL                                        |
| ช่ายมูลการลงหะเบียน         การข่าระเงิน         File name: 20201030131746_PVILCji30jpg ♥ Image Files (*.tiff;*.pjp;*.jfif;*.gi ♥           ๒ ใมเสร็จรับเงิน         ธนาคารกรุงเทพจำ<br>สาขาโรงพยาบาลมักรารคมะเร็งภาคพื้นเอเชียแปซิฟิก<br>ปัญชีมิเมษาสังชาร์รอมะเร็งภาคพื้นเอเชียแปซิฟิก<br>ปัญชีมิเลษที่ 031-7-09530-5         Cancel           ๒ ประกาศนียปตร         ไฟด์ที่อนุญาตะ : JPG, JPEG, PNG, PDF / ขนาดไฟด์ม้อยกว่า 2 MB<br>C:\fakepath\20201030131746_PVILCji30.jpg ♥ เลือกรูปภาพ         10           ๑อกใบเสร็จสำหรับ         ออกใบเสร็จสำหรับ         ออกใบเสร็จสำหรับ                                                                                                    | ระชุมวิชาการ การประชุมวิช                             | าการ Updates in Or                      | 3D Objects     Desktop     Documents       | Annual Annual An | 9 Era"                                                    |
| โมเสร็จรับเงิน         ธนาครกรุงเทพสา<br>สาขาโรงพยาบาลม         Open         Cancel           บัญบีสมาคมแกลัชกรโรดมะเร็งภาคพื้นเอเชียแปซิฟิก         บัญบีสมาคมแกลัชกรโรดมะเร็งภาคพื้นเอเชียแปซิฟิก         บัญบีสมาคมแกลัชกรโรดมะเร็งภาคพื้นเอเชียแปซิฟิก           ไม่เสร็จรับเงิน         ไฟล์ที่อนุญาตะ :JPG, JPEG, PNG, PDF / ขนาดไฟล์ม้อยกว่า 2 MB         C:(fakepath/20201030131746_PYILCJi30.jpg ) เลือกรูปภาพ         10           ออกโบเสร็จสำหรับ         ออกโบเสร็จสำหรับ         ออกโบเสร็จสำหรับ         10                                                                                                    | 🖉 ข้อมูลการลงทะเบียน                                  | การชำระเงิน                             | File name: 20201030131746_PYILC            | ji30.jpg 🗸 Image Files (*.tiff;*.pjp;*.jfif;*.gi                                                                                                    | ~                                                         |
| ชันกไขใบเสร็จรับเงิน       บัญนีสมาคมเภสัชกรโรดมะเร็งภาคพื้นเอเชียนเปซิฟิก         บัญชีเลขที่ 031-7-09530-5         ไป ประกาศนียบัตร         *Wล์ที่อนุญาต : JPG, JPEG, PNG, PDF / ขนาดไฟล์ทัลยกว่า 2 MB         C:\fakepath\20201030131746_PYILCji30.jpg         ออกใบเสร็จสำหรับ                                                                                                    | 🕒 ใบเสร็จรับเงิน                                      | ธนาคารกรุงเทพจำเ<br>สาขาโรงพยาบาลป      | * *                                        | Open Cancel                                                                                                    |                                                           |
| La ประกาศนียบัตร     Second Second | 🕼 แก้ไขใบเสร็จรับเงิน                                 | บัญชีสมาคมเภสัชก<br>บัญชีเลขที่ 031-7-( | กโรคมะเริงภาคพื้นเอเชียแปซีฟิก<br>19530-5  |                                                                                                    |                                                           |
| <ul> <li>         C:\fakepath\20201030131746_PYILCji30.jpg         ■ เลือกรูปภาพ         ■ ออกไบเสร็จสำหรับ     </li> </ul>                                                                                                    | 🕒 ประกาศนียบัตร - ไฟด์ที่อนุญาต : JPC<br>- เรงชื่อออก |                                         | PG, JPEG, PNG, PDF / ขนาดไฟล์น้อยกว่า 2 MB |                                                                                                    |                                                           |
| ออกไบเสร็จสำหรับ                                                                                                    |                                                       |                                         | 01030131746_PYILCji30.jpg 🖀 เลือกรูปภาพ    | 10                                                                                                    |                                                           |
|                                                                                                    |                                                       | ออกใบเสร็จสำหรับ                        |                                            |                                                                                                    |                                                           |

10. เลือกไฟล์รูปภาพที่ท่านได้บันทึกไว้ก่อนหน้านี้

11. กรอกข้อมูล การออกใบเสร็จ รายละเอียดต่างๆ ในช่อง "ออกใบเสร็จสำหรับ" เพื่อใช้เป็นข้อมูลในใบเสร็จ และคลิกที่ปุ่ม "Upload"

| www.apopathai.org.save  |  |
|-------------------------|--|
| www.apopatilai.org says |  |
| Upload สำเร็จ<br>1 7    |  |
| 12                      |  |

12. หากข้อมูลถูกต้อง ระบบจะแจ้งว่า "Upload สำเร็จ"

พบ้าแรก 🤉 ผู้เข้าร่วมประชุม

ข้อมูลการลงทะเบียน < ข้อมูลการลงทะเบียน ชื่อ - นามสกุล 🖹 ใบเสร็จรับเงิน อีเมลล์ 🕑 แก้ไขใบเสร็จรับเงิน ประเภทผู้เข้าร่วม บุคคลทั่วไป สังกัด ประกาศนี้ยบัตร 3,000 THB ด่าลงทะเบียน 🕣 ลงชื่อออก 13 Upload pay in 📓 หลักฐานการชำระเงิน การชำระเงิน สถานะการดงทะบเียน CPE 0 รอการชำระเงิน

13. ในช่องการชำระเงิน จะปรากฏ "หลักฐานการชำระเงิน" ขึ้นมา ท่านสามารถคลิกตรวจสอบได้

| 14 | การชำระเงินสำเร็จ Ď                                                                                                    |
|----|----------------------------------------------------------------------------------------------------|
| *  | <apopathai support=""> <apopathai@apopathai.org><br/>ถึง taecch ╺</apopathai@apopathai.org></apopathai>                           |
|    | เรียน                                                                                                    |
|    | ทีมงานได้ตรวจสอบเอกสารของท่านเรียบร้อยแล้ว                                                                                        |
|    | เอกสารการชำระเงินสมบูรณ์                                                                                                    |
|    |                                                                                                    |
|    | ท่านสามารถตรวจสอบรายชื่อได้ที่ <u>ข้อมุลผู้ลงทะเบียน</u><br>You can check at <u>Registered Information</u>                        |
|    |                                                                                                    |
|    | สม เคมเวลขอกรารคมสรรงภาคพนเอเชอแบบพก (สภม.)<br>เลขที่ 40 ถนนสุขุมวิท ชอยสุขุมวิท 38 แขวงพระโขนง<br>เขตออองเดย กรุงเทพบพวาคร 10110 |
|    | เลขที่ผู้เสียภาษี : 099-3-00043177-4                                                                                              |

14. เมื่อผ่านการตรวจสอบหลักฐานการชำระเงินจากเจ้าหน้าที่ ระบบจะมีอีเมลแจ้งเตือน ไปยังผู้ลงทะเบียน "การชำระเงินสำเร็จ"

ประชุมวิชาการ การประชุมวิชาการ Updates in Oncology Pharmacy เรื่อง "Oncology Pharmacy Practice in the COVID-19 Era"

ประชุมวิชาการ การประชุมวิชาการ Updates in Oncology Pharmacy เรื่อง "Oncology Pharmacy Practice in the COVID-19 Era"

| 🚿 ข้อมูลการลงทะเบียน  | ข้อมูลการลงทะเบียน |                                    |  |  |  |
|-----------------------|--------------------|------------------------------------|--|--|--|
| 🖪 ในเสร็จสัมเริ่ม     | ชื่อ - นามสกุล     | K . X                              |  |  |  |
| N FRAMAARA            | อีเมลล์            |                                    |  |  |  |
| 🕜 แก้ไขใบเสร็จรับเงิน | ประเภทผู้เข้าร่วม  | บุคคลทั่วไป                        |  |  |  |
| 🕝 ประกาศนียบัตร       | สังกัด             |                                    |  |  |  |
| <b>—</b> 4            | ด่าลงทะเบียน       | 3,000 THB                          |  |  |  |
| 📹 ลงชอออก             | การชำระเงิน        | Upload pay in 📓 หลักฐานการชำระเงิน |  |  |  |
|                       | สถานะการลงทะบโยน   | starysol 1                         |  |  |  |
|                       | CPE                | 10 ийле 10                         |  |  |  |

15. สถานะการลงทะเบียนจะเปลี่ยนเป็น "สมบูรณ์" CPE จะขึ้นให้ท่านทราบเป็นค่าประมาณการ ซึ่งหากผ่านการจัดประชุมเรียบร้อยและผ่านการ ตรวจสอบการเข้าร่วมประชุมอีกครั้ง ท่านจึงจะได้รับ CPE

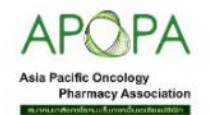

| 🖻 ใบเสร็จรับเงิน      |                                       |                 | ΔΡΟΡΔ                                                                                                    |                     |  |
|-----------------------|---------------------------------------|-----------------|----------------------------------------------------------------------------------------------------|---------------------|--|
| 🕝 แก้ไขใบเสร็จรับเงิน |                                       |                 | Asia Pacific Oncology<br>Pharmacy Association                                                                                                   |                     |  |
| 🕑 ประกาศนียบัตร       | เลขที่ผู้เสียภา                       | 월 099-3-0004317 | 7-4 La2                                                                                                    | เที่ใบเสร็จ 63-000( |  |
| 🕣 ลงชื่อออก           |                                       |                 | ใบเสร็จรับเงิน<br>สมาคมเภสัชกรโรคมะเร็งภาคพื้นเอเชียแปซิฟิก<br>ที่ทำการ สมาคมเภสัชกรโรคมะเร็งภาคพื้นเอเชียแปซิฟิก                               |                     |  |
|                       |                                       |                 | วันที่ 2 เดือน พฤศจิกายน พ.ศ. 2563                                                                                                    |                     |  |
|                       | ใ <b>ด้รับเงินจา</b> ก<br>มิตรภาพ ตำบ | )<br>ล          | ดามรายล                                                                                                    | ะเอียดดังนี         |  |
|                       | ลำดับ                                 | รหัส            | รหัสรายการ                                                                                                    | จำนวนเงิน           |  |
|                       | 1                                     | 63-00001        | ค่าลงหะเนียน การประชุมวิชาการ Updates in Oncology Pharmacy เรือง "Oncology<br>Pharmacy Practice in the COVID-19 Era"<br>เข้ามัญชี 031-7-09530-5 | 3,000 บ             |  |
|                       | ตัวอักษร                              | (สามพันบาทถ้วน) | ลงชื่อ <b>วสรณฑส</b> ผู้รับเงิน                                                                                                    | u 3,000 tr          |  |
|                       |                                       |                 | ตำแหน่ง เหรัญญิกสมาคม                                                                                                    |                     |  |

Download ใบเสร็จรับเงิน

16. ผู้เข้าร่วมประชุมสามารถ Download ใบเสร็จรับเงิน Electronic ได้ที่เมนู "ใบเสร็จรับเงิน" และคลิกที่ปุ่ม "Download ใบเสร็จรับเงิน" จะได้เป็น ไฟล์นามสกุล PDF ขั้นตอนนี้จำเป็นต้องชำระเงินและผ่านการตรวจสอบจากเจ้าหน้าที่ก่อนจึงจะสามารถ Download ใบเสร็จรับเงินได้

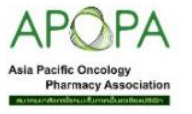

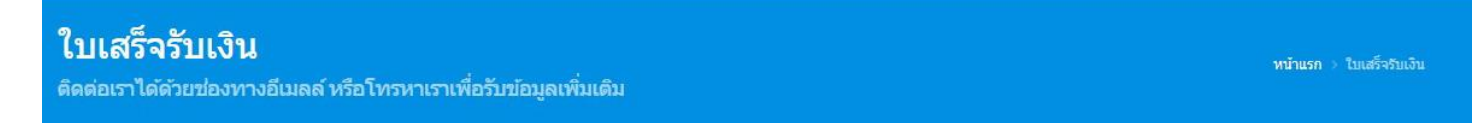

การประชุมวิชาการ Updates in Oncology Pharmacy เรื่อง "Oncology Pharmacy Practice in the COVID-19 Era"

| 🔊 ข้อมูลการลงทะเบียน  | แก้ไขใบเสร็จรับเงิน<br>ออกใบเสร็จสำหรับ                                                               |  |
|-----------------------|----------------------------------------------------------------------------------------------------|--|
| 🖻 ใบเสร็จรับเงิน      | 🔉 ြ 🛱 🛱 🦛 ->   ซ୍-   📾 🛤 🖬 🖬 🏛 🚍 Ω   🄀   🗟 essta HTML                                                 |  |
| 🕼 แก้ไขใบเสร็จรับเงิน | <b>B</b> <i>I</i> <del>S</del>   <i>I</i> <sub>x</sub>   ≟≡ :≡   ∉≡ ∉≡   99   δ∩τσαε •   Normal •   ? |  |
| ประกาศนียบัตร         |                                                                                                    |  |
| 🖯 ลงชื่อออก           | 002                                                                                                   |  |
|                       |                                                                                                    |  |
|                       |                                                                                                    |  |
|                       | body p                                                                                                |  |
|                       | แก้ไขข้อบล                                                                                            |  |
|                       |                                                                                                    |  |

17. หากข้อมูลในใบเสร็จรับเงินไม่ตรง หรือ ใช้งานไม่ได้ในการเบิกจ่ายเงินจากต้นสังกัด ท่านสามารถเข้ามาแก้ไขข้อความ "ได้รับเงินจาก" ได้ที่เมนู
"แก้ไขใบเสร็จรับเงิน" ข้อมูลจะถูกแก้ไขใบเสร็จ ขั้นตอนนี้จำเป็นต้องชำระเงินและผ่านการตรวจสอบจากเจ้าหน้าที่ก่อนจึงจะสามารถ แก้ไขข้อมูล
"ได้รับเงินจาก" ในใบเสร็จรับเงินได้

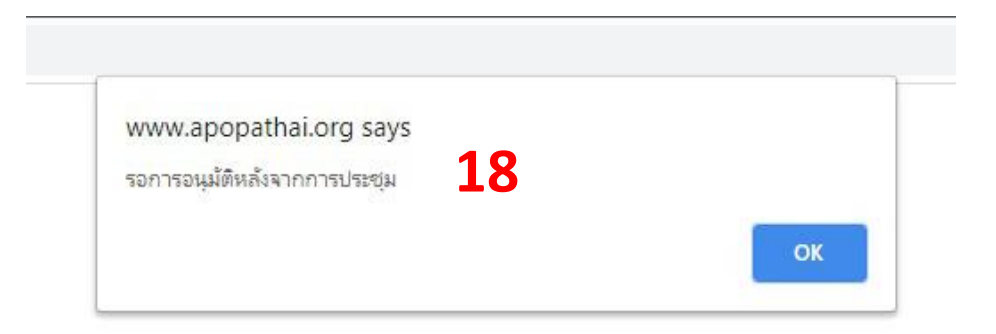

18. เมนู "ประกาศนียบัตร" ผู้เข้าร่วมประชุมจะสามารถเข้า Download ประกาศนียบัตรได้ เมื่องานประชุมเสร็จสิ้นและผ่านกระบวนการต่างของการ ประชุม หากคลิกที่เมนู "ประกาศนียบัตร" ก่อน จะมีข้อความแจ้งเตือนว่า "รอการอนุมัติหลังจากการประชุม"